# Przenoszenie informacji do nowego komputera

System operacyjny Microsoft<sup>®</sup> Windows<sup>®</sup> XP posiada program Kreator transferu ustawień i plików służący do przenoszenia danych z komputera źródłowego do nowego komputera. Przenieść można takie dane jak:

- wiadomości e-mail. •
- ٠ ustawienia pasków narzedzi,
- rozmiary okien, ٠
- ٠ zakładki internetowe.

Dane można przesyłać do nowego komputera za pośrednictwem sieci lub połączenia szeregowego, można je też zapisać na wymienialnych nośnikach, takich jak dyskietka czy zapisywalny dysk CD, w celu ich przeniesienia na nowy komputer.

**UWAGA:** Informacje ze starego komputera do nowego można przenieść, podłączając bezpośrednio kabel szeregowy do portów wejścia/wyjścia (we/wy) tych dwóch komputerów. Aby przesłać dane przez łącze szeregowe, należy przejść do programu narzędziowego Połączenia sieciowe z apletu Panelu sterowania i przeprowadzić dodatkowe czynności konfiguracyjne, takie jak skonfigurowanie połączenia zaawansowanego i wyznaczenie komputera hosta oraz komputera gościa.

Instrukcje dotyczące konfigurowania bezpośredniego połączenia kablowego pomiędzy dwoma komputerami można znaleźć w artykule Bazy wiedzy firmy Microsoft 305621, zatytułowanym How to Set Up a Direct Cable Connection Between Two Computers in Windows XP (W jaki sposób skonfigurować połączenie kablowe pomiędzy dwoma komputerami pracującymi w systemie Windows XP). Te informacje moga nie być dostępne w niektórych krajach.

W celu przeniesienia informacji na nowy komputer należy wykonać program Kreator transferu plików i ustawień. W tym celu można skorzystać z nośnika Operating System (System operacyjny) lub też można utworzyć dysk kreatora zawierający program narzędziowy Kreator transferu plików i ustawień.

## Kreator transferu plików i ustawień

### System Windows XP

#### Korzystanie z Kreatora na nośniku Operating System (System operacyjny)

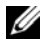

**UWAGA:** Ta procedura wymaga nośnika *Operating System* (System operacyjny). Ten nośnik jest opcjonalny i może nie być wysyłany z wszystkimi komputerami.

Aby przygotować nowy komputer do transferu plików:

- 1 Otwórz Kreatora transferu plików i ustawień: kliknij przycisk Start→ Wszystkie programy→ Akcesoria→ Narzędzia systemowe→ Kreator transferu plików i ustawień.
- 2 Na ekranie powitalnym programu Kreator transferu plików i ustawień kliknij przycisk Dalej.
- 3 Na ekranie Który to komputer? kliknij Nowy komputer→ Dalej.
- 4 Na ekranie Czy masz dysk CD systemu Windows XP? kliknij Użyję kreatora z dysku CD systemu Windows XP→ Dalej.
- **5** Gdy zostanie wyświetlony ekran **Teraz przejdź do swojego starego komputera**, przejdź na swój stary lub źródłowy komputer. Na razie *nie* klikaj przycisku **Dalej**.

Aby skopiować dane ze starego komputera:

- 1 Do starego komputera włóż nośnik Operating System (System operacyjny) Windows XP.
- 2 Na ekranie System Microsoft Windows XP Zapraszamy! kliknij polecenie Wykonaj zadania dodatkowe.
- 3 Na ekranie Co chcesz zrobić?, kliknij polecenie Transferuj pliki i ustawienia.
- 4 Na ekranie powitalnym Kreator transferu plików i ustawień kliknij przycisk Dalej.
- 5 Na ekranie Który to komputer? kliknij Stary komputer→ Dalej.
- 6 Na ekranie Wybierz metodę transferu kliknij preferowaną metodę transferu.
- 7 Na ekranie Co chcesz transferować? wybierz elementy, które chcesz transferować i kliknij przycisk Dalej.
   Po skopiowaniu informacji zostanie wyświetlony ekran Kończenie fazy zbierania.
- 8 Kliknij przycisk Zakończ.

Aby przenieść dane na nowy komputer:

- 1 Na ekranie Teraz przejdź do starego komputera nowego komputera kliknij przycisk Dalej.
- 2 Na ekranie Gdzie są pliki i ustawienia? wskaż wybraną metodę transferowania ustawień i plików oraz kliknij przycisk Dalej.

Kreator odczyta zebrane pliki i ustawienia oraz zastosuje je do nowego komputera.

Po zastosowaniu wszystkich plików i ustawień zostanie wyświetlony ekran Zakończono.

3 Kliknij Zakończono i uruchom komputer ponownie.

#### Korzystanie z Kreatora bez nośnika Operating System (System operacyjny)

Aby wykonać program Kreator transferu plików i ustawień bez nośnika *Operating System* (System operacyjny), należy utworzyć dysk kreatora, który umożliwi utworzenie obrazu kopii zapasowej na nośniku wymiennym.

Aby utworzyć dysk kreatora, należy użyć nowego komputera z systemem Windows XP i wykonać następujące czynności:

1 Otwórz Kreatora transferu plików i ustawień: kliknij przycisk Start→ Wszystkie programy→ Akcesoria→ Narzędzia systemowe→ Kreator transferu plików i ustawień.

- 2 Na ekranie powitalnym programu Kreator transferu plików i ustawień kliknij przycisk Dalej.
- 3 Na ekranie Który to komputer? kliknij Nowy komputer→ Dalej.
- 4 Na ekranie Czy masz dysk CD systemu Windows XP? kliknij Chcę utworzyć dysk kreatora w następującej stacji dysków→ Dalej.
- **5** Włóż wymienny nośnik, taki jak dyskietka lub zapisywalny dysk CD, a następnie kliknij przycisk **OK**.
- 6 Po zakończeniu tworzenia dysku i wyświetleniu komunikatu Teraz przejdź do swojego starego komputera *nie klikaj* na razie przycisku **Dalej**.
- 7 Przejdź do starego komputera.

Aby skopiować dane ze starego komputera:

- 1 Do starego komputera włóż dysk kreatora.
- 2 Kliknij przycisk Start→ Uruchom.
- **3** W polu **Otwórz:** na ekranie **Uruchom** wykonaj przeglądanie ścieżki do **fastwiz** (na odpowiednim nośniku wymiennym) i kliknij przycisk **OK**.
- 4 Na ekranie powitalnym Kreator transferu plików i ustawień kliknij przycisk Dalej.
- 5 Na ekranie Który to komputer? kliknij Stary komputer→ Dalej.
- 6 Na ekranie Wybierz metodę transferu kliknij preferowaną metodę transferu.
- 7 Na ekranie Co chcesz transferować? wybierz elementy, które chcesz transferować i kliknij przycisk Dalej.

Po skopiowaniu informacji zostanie wyświetlony ekran Kończenie fazy zbierania.

8 Kliknij przycisk Zakończ.

Aby przenieść dane na nowy komputer:

- 1 Na ekranie Teraz przejdź do starego komputera nowego komputera kliknij przycisk Dalej.
- 2 Na ekranie Gdzie są pliki i ustawienia? wskaż wybraną metodę transferowania ustawień i plików oraz kliknij przycisk Dalej. Postępuj zgodnie z instrukcjami wyświetlanymi na ekranie.

Kreator odczyta zebrane pliki i ustawienia oraz zastosuje je do nowego komputera.

Po zastosowaniu wszystkich plików i ustawień zostanie wyświetlony ekran Zakończono.

- 3 Kliknij Zakończono i uruchom komputer ponownie.
- **UWAGA:** Aby uzyskać więcej informacji o tej procedurze, należy w witrynie support.dell.com wyszukać dokument #154781 (*What Are The Different Methods To Transfer Files From My Old Computer To My New Dell™ Computer Using the Microsoft<sup>®</sup> Windows<sup>®</sup> XP Operating System?* (Jakie są inne metody transferu plików ze starego komputera na nowy komputer Dell™ korzystające z systemu operacyjnego Microsoft Windows XP)).
- **/// UWAGA:** W niektórych krajach dostęp do dokumentu Bazy wiedzy firmy Dell™ może nie być możliwy.

#### System Windows Vista™

- 1 Kliknij przycisk Start systemu Windows Vista, 
  i ustawienia)→ Start Windows Easy Transfer (Uruchom łatwy transfer systemu Windows).
- 2 W oknie dialogowym User Account Control (Kontrola konta użytkownika) kliknij Continue (Kontynuuj).
- 3 Kliknij Start a new transfer (Uruchom nowy transfer) lub Continue a transfer in progress (Kontynuuj transfer w toku).

Wykonuj instrukcje wyświetlane na ekranie przez kreatora Windows Easy Transfer (Łatwy transfer systemu Windows).